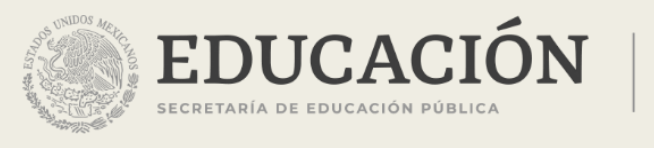

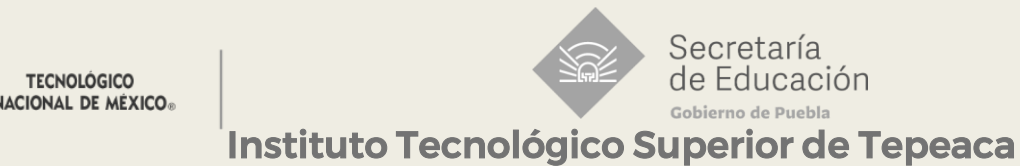

## INSTRUCTIVO

Para ingresar a la plataforma UNESDOC realice las siguientes instrucciones:

1) Ingrese a la dirección: <u>https://unesdoc.unesco.org/</u>

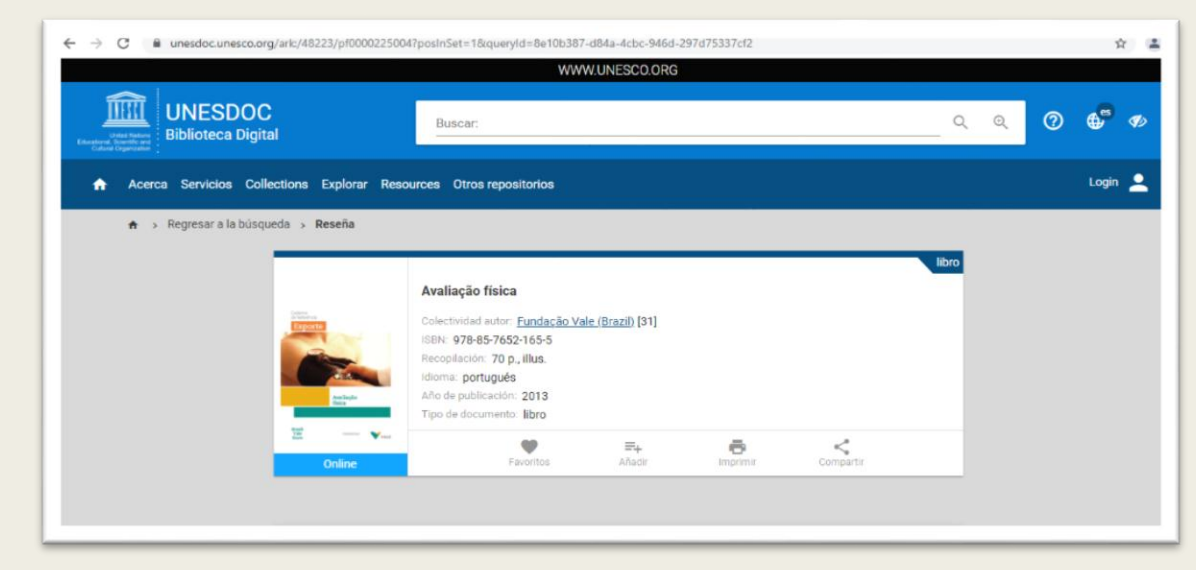

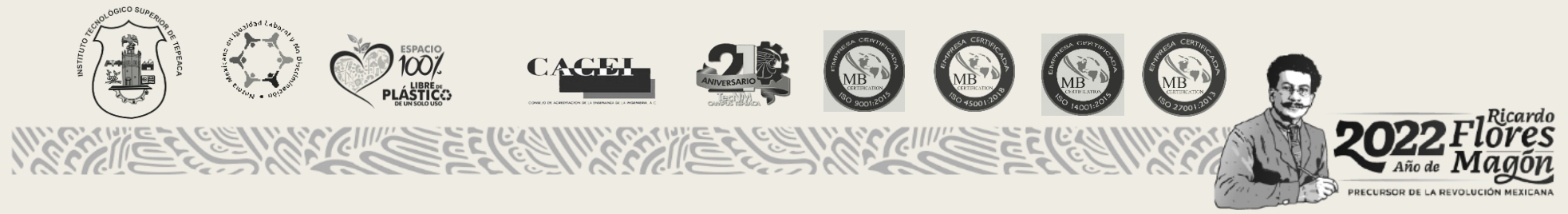

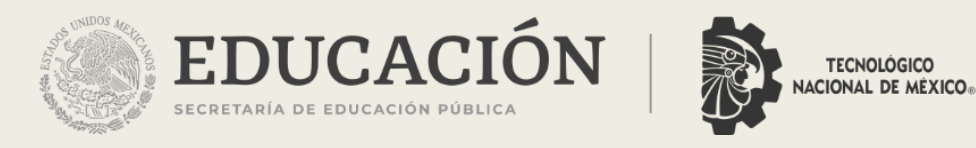

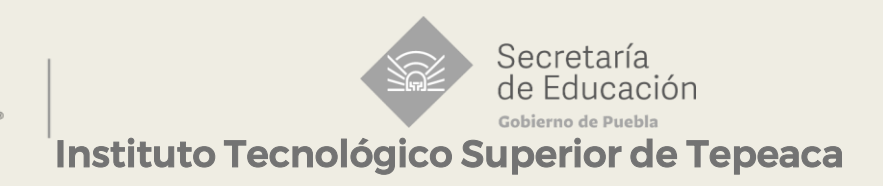

## 2) Ingrese en el apartado de búsqueda la información que necesita:

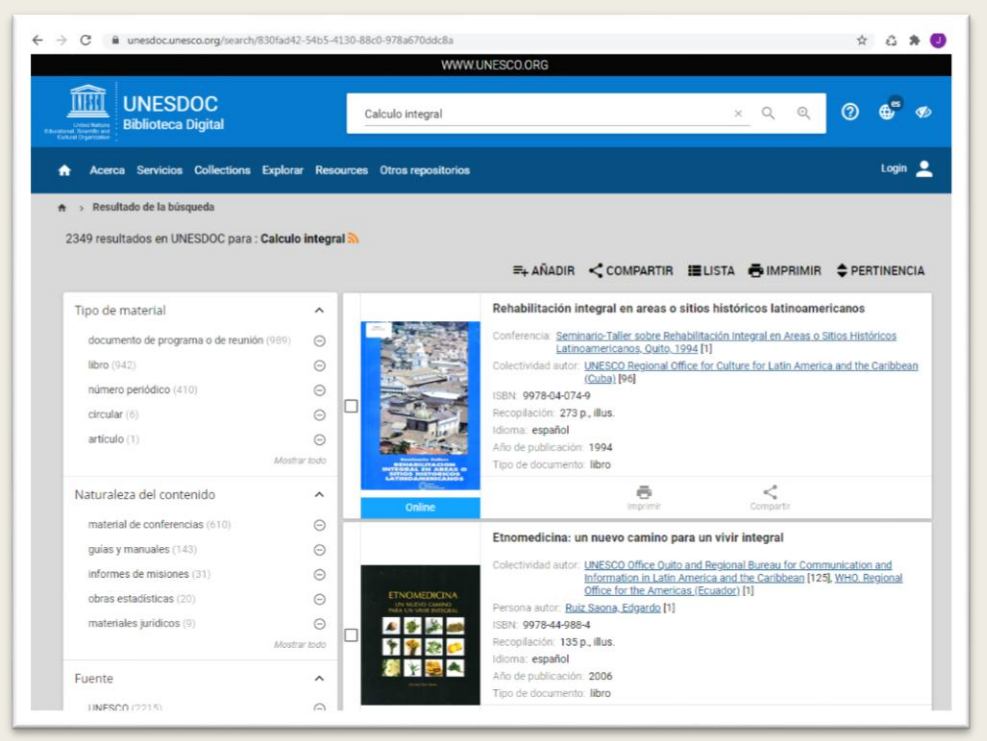

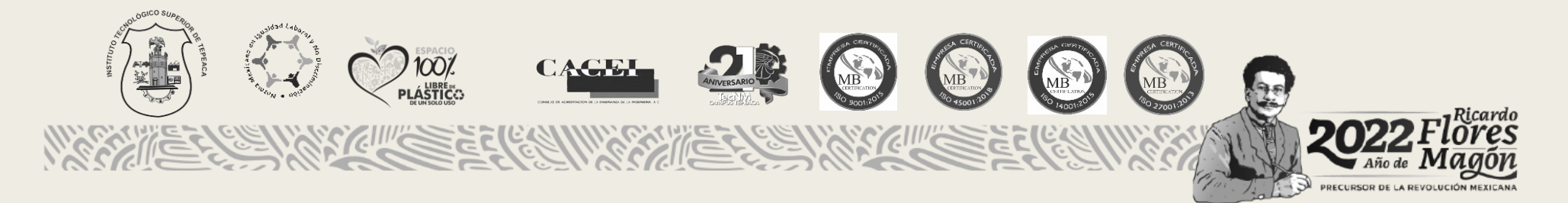

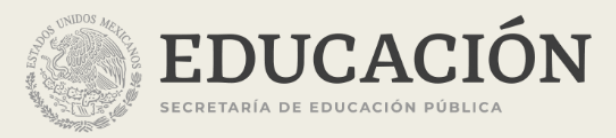

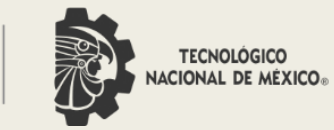

Secretaría de Educación Gobierno de Puebla Instituto Tecnológico Superior de Tepeaca

## 3) Seleccione ver en online.

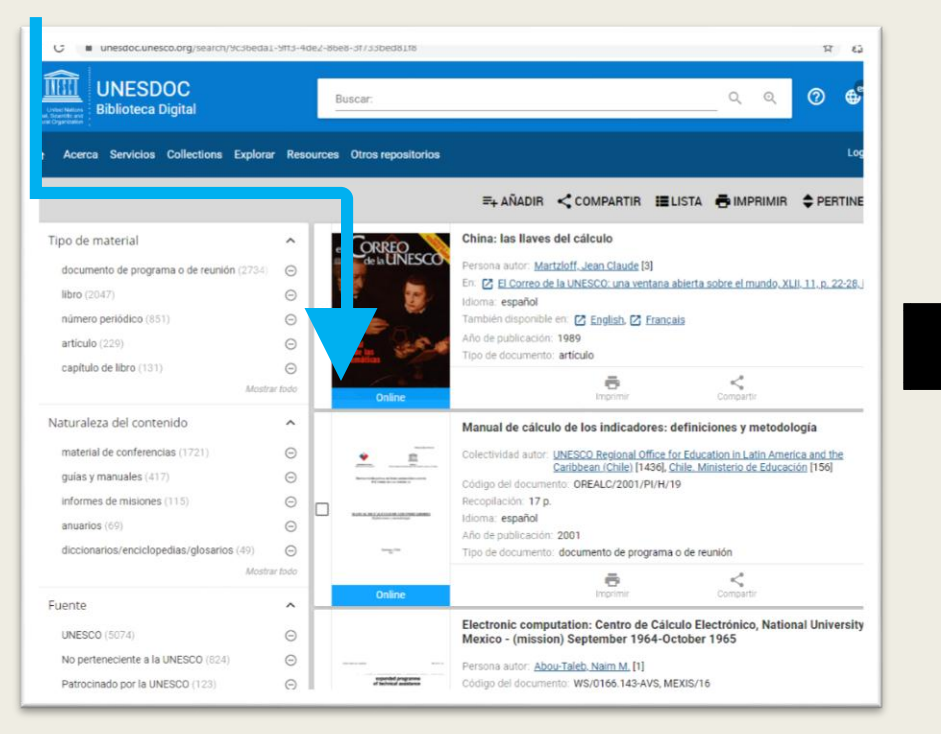

## 4) Listo.

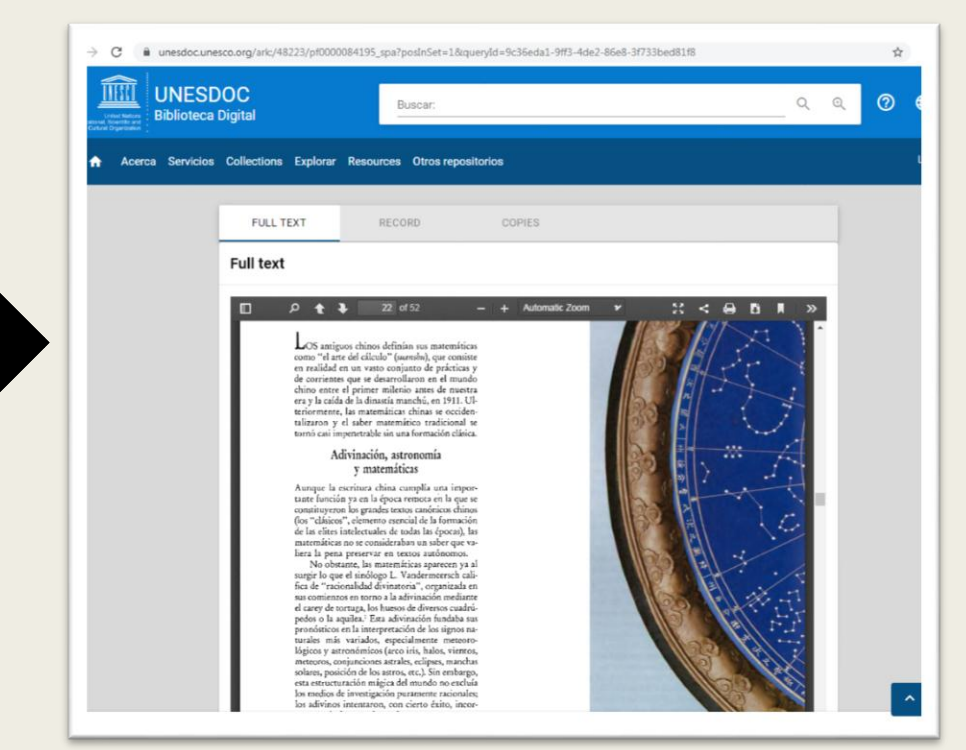

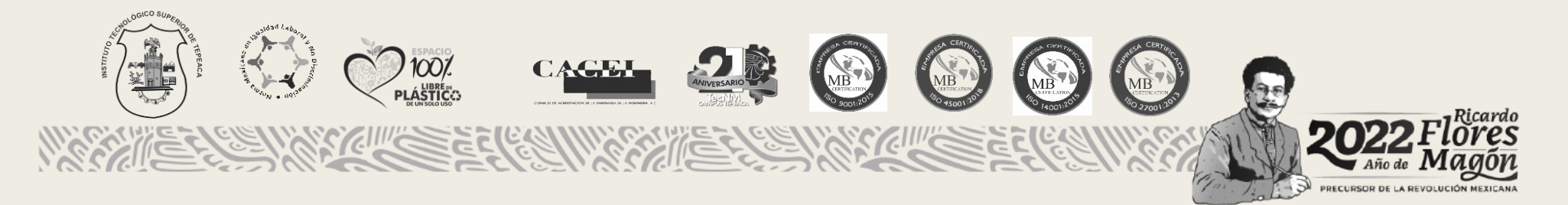